# BAB IV HASIL DAN PEMBAHASAN

#### 4.1 Hasil Penelitian

Hasil penelitian dari Rancang Bangun Sistem Informasi Pendaftaran Dan Pelayanan Kesehatan Di Puskesmas Berbasis Web yaitu perangkat lunak yang berbasis website. Berikut ini hasil dari tampilan website yang telah dirancang :

1. Halaman Informasi

Pada halaman informasi yaitu menampilkan sebuah informasi yang ada di dalam puskesmas.

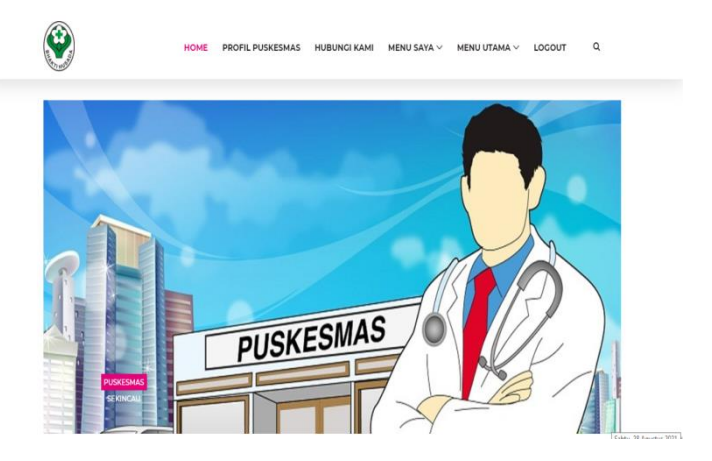

Gambar 4. 1 Halaman Informasi

2. Halaman Login Pasien

Pada halaman login yaitu menampilkan form yang harus diisi oleh pasien agar bisa masuk ke sistem.

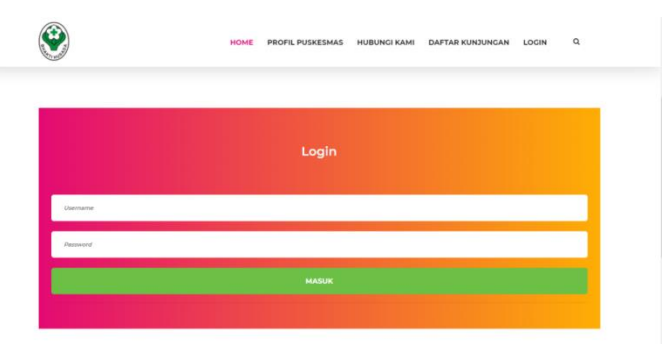

Gambar 4. 2 Halaman Login Pasien

3. Halaman Form Pendaftaran

Halaman From Pendaftaran ini menampilkan suatu tampilan untuk pasien jika belum mempunyai akun, pasien akan diarahkan untuk mengisi data berupa NIK, No.Bpjs, Nama, Username, password, TglLahir, Jenis kelamin, Pekerjaan, Alamat, No Telp.

| ۲                                  | HOME PROFIL PUSHEDHAS HURUNG KANN DIAFTAR KUNDUNGAN LOON Q | i. |
|------------------------------------|------------------------------------------------------------|----|
| Form Pendafta<br>Home / Brofil Sea | iran                                                       |    |
|                                    |                                                            |    |
|                                    |                                                            |    |
| NIK                                | hana da                                                    |    |
| No 8825                            |                                                            |    |
| Nama Daslen                        |                                                            |    |
| Usename                            |                                                            |    |
| Pessoni                            | hava dhi                                                   |    |
| Tgi Lahir                          | headly                                                     |    |
|                                    | mmodeyyyy w                                                | D  |
| JEIGABETHI                         | -Tilh jark kelentin-                                       | Ÿ  |
| Pelejan                            | hanus diai                                                 |    |
| Alervat                            | herst dia'                                                 |    |
| No. Sela                           | hanas dibi                                                 |    |
|                                    | Singen Batal                                               |    |

Gambar 4. 3 Halaman Form Pendaftaran

4. Halaman Jadwal Praktik

Pada halaman ini menampilkan suatu tampilan untuk melihat poli. Dokter,jam praktik yang ada di puskesmas tersebut.

| NONE         REFERENCE         REFERENCE         REF |
|----------------------------------------------------------------------------------------------------|
| No.     Name Poli     Name Poli       1     PolicineM     Liter       2     PolicineM     Liter                                                                                                    |
| No.         Nama Poli         Uhat           1         POLUMOM         Uhat           2         POLUMOM         Uhat                                                                                                    |
| NO.         Name Poli         Litet           1         POLIMAM         Litet           2         POLIMAR                                                                                                    |
| 1 POLUMAM Line                                                                                                    |
| 2 POLICICI                                                                                                    |
| Litat                                                                                                    |
| 3 POLIKIA Lihut                                                                                                    |
| 4 POLIMITES Liter.                                                                                                    |
| S Polika Liter                                                                                                    |

Gambar 4. 4 Halaman Jadwal Praktik

#### 5. Halaman History Berobat

Halaman ini menampilkan tampilan menu history berobat yang berupa No reg, Tgl Registrasi, Unit tujuan, Nama pasien, Dokter, Tanggal berobat, Hari, keadaan, Jam berobat, Cetak kartu, Batal antrian.

|                    | You                                    | HOM                              | 1E PROF                        | IL PUSKESMAS           | HUBUNGI KA                               | MI MENU SAYA                      | ✓ MENU U                | TAMA ∨              | LOGOUT | ۹     |  |
|--------------------|----------------------------------------|----------------------------------|--------------------------------|------------------------|------------------------------------------|-----------------------------------|-------------------------|---------------------|--------|-------|--|
| <b>His</b><br>Home | <b>story Bero</b><br>/ History Berobat | bat                              |                                |                        |                                          |                                   |                         |                     |        |       |  |
|                    |                                        |                                  |                                |                        |                                          |                                   |                         |                     |        |       |  |
| No.                | No. Reg                                | Tgl.<br>Registrasi               | Unit<br>Tujuan                 | Nama<br>Pasien         | Dokter Tan<br>ber                        | ggal Hari<br>Joat                 | Keadaaan                | Jam                 | Cetak  | Batal |  |
| <b>No.</b>         | No. Reg<br>PU202108280003              | Tgl.<br>Registrasi<br>2021-08-28 | Unit<br>Tujuan<br>POLI<br>UMUM | Nama<br>Pasien<br>vira | Dokter Tan<br>ber<br>dr. M. 202<br>Igbal | ggal Hari<br>obat<br>-08-30 Senin | <b>Keadaaan</b><br>Pagi | <b>Jam</b><br>08:00 | Cetak  | Batal |  |

#### Gambar 4. 5 Halaman History Berobat

6. Halaman Cetak Kartu

Halaman cetak kartu untuk menampilkan data pasien yang akan berobat untuk diberi ke petugas puskesmas.

|                                     | Print                                                      | ? | 8/28/2021       | localhost/puskesmas/cetak.php?id=9&no=PU202108280003                                 | ^ |
|-------------------------------------|------------------------------------------------------------|---|-----------------|--------------------------------------------------------------------------------------|---|
| BHRAT                               | Total: 1 sheet of paper Printer Nitro PDF Creator (Pro 12) | * | RH RY WIN       | PUSKESMAS LABUHAN RATU<br>jl.Raya Pampangan Pekon Pampangan Kec.Sekincau Kab.Lampung | = |
| NIK                                 | Copies                                                     |   |                 |                                                                                      |   |
| Nama Len<br>Jenis Kela<br>Pekeriaan | 1                                                          |   |                 | CETAK FORM KUNJUNGAN PUSKESMAS                                                       |   |
| Alamat                              | Layout                                                     |   |                 | Biodata Pasien                                                                       |   |
| Nomor Ur                            | O Portrait                                                 |   | NIK             | : 1234567898976567                                                                   |   |
| Jenis                               | <b>U</b> Fortait                                           |   | Nama Lengkap    | : vira                                                                               |   |
| Nama Poli                           | Landscape                                                  |   | Jenis Kelamin   | : Perempuan                                                                          |   |
| Tanggal B<br>Hari                   | 0                                                          |   | Pekerjaan       | : ibu rumah tangga                                                                   |   |
| Keadaan                             | _                                                          |   | Alamat          | : Jl. Lintas Liwa, Kecamatan Sekincau Lampung Barat                                  |   |
| Jam                                 | Pages                                                      |   |                 | Detail Kunjungan                                                                     |   |
|                                     |                                                            |   | Nomor Urut      | : PU202108280003                                                                     |   |
|                                     | •                                                          |   | Jenis           | : UMUM                                                                               |   |
|                                     | e.g. 1-5, 8, 11-13                                         |   | Nama Poli       | : POLI UMUM                                                                          |   |
|                                     |                                                            |   | Tanggal Berobat | : 2021-08-30                                                                         |   |
|                                     | Color                                                      | * | Hari            | : Senin                                                                              |   |
| Sabtu, 28.                          |                                                            |   | Keadaan         | : Pagi                                                                               |   |
|                                     | Print Cancel                                               |   | Jam             | : 08:00                                                                              |   |
|                                     |                                                            |   |                 |                                                                                      | Ψ |
|                                     |                                                            |   |                 |                                                                                      |   |
|                                     |                                                            |   |                 |                                                                                      |   |

Gambar 4. 6 Halaman Cetak Kartu

# 7. Halaman Login Administrator

Halaman Login Administrator menampilkan menu tampilan untuk login Admin, Dokter, Perawat, Apoteker, Pemimpin Puskesmas.

|          | BH RATTING          |          |
|----------|---------------------|----------|
|          | Login Administrator |          |
| Username |                     | ۵        |
| Password |                     | <b>a</b> |
|          |                     | Login    |

Gambar 4. 7 Halaman Login Administrator

## 8. Halaman Menu Admin

Halaman Menu Admin menampilkan menu utama yang menampilkan beberapa sistem berupa master profil, master data, transaksi pembayaran, dan data laporan.

| Joint<br>Brocher     Dashboard     a nor       Richards     A       Richards     C       Richards     C       Richards     C       Straid     C                                                                                                    | ۲             |
|----------------------------------------------------------------------------------------------------|---------------|
| Terre Constant<br>Render<br>Profile Constant<br>Render Profile Constant<br>Render Profile Constant<br>Rend                                                                                                    | e - Dashboard |
| Force: Trill Puckerse: Buckers Profil: Construction: Puckers Mass TERDEKAT TERDEKAT TERDEKAT TERDEKAT TERDEKAT TERDEKAT TERDEKAT                                                                                                    |               |
| Pud Dudown<br>Rater Pell C<br>Rater for<br>Rater for<br>Rater f |               |
| Ruter Hold Kuter Hold Kuter Hold                                                                                                    |               |
| Nater bas                                                                                                    |               |
| Transis                                                                                                    |               |
|                                                                                                    |               |
|                                                                                                    |               |
| Transaksi Pembayaran 🤇                                                                                                    |               |
| Lapon                                                                                                    |               |
| 🗄 Data Laporan 🧹                                                                                                    |               |
|                                                                                                    |               |

Gambar 4.8 Halaman Menu Admin

a. Data Profil

Halaman Data profil menampilkan menu tampilan untuk menambah data dan simpan.

| • Onine              | Data Menu |                                                                                                    | 🏟 Beranda — Data men |
|----------------------|-----------|----------------------------------------------------------------------------------------------------|----------------------|
| leru Utama           | Nama Menu | Profil Puskesmas Labuhan Dalam                                                                                                    |                      |
| B Home               |           |                                                                                                    |                      |
| rolli Puskesmas      | Isi Menu  |                                                                                                    | Source               |
| Master Profil        | e         | B I S I <sub>x</sub>   := := +≠ 99 Styles - Format - ?                                                                                                    | 2                    |
| laster Data          |           | VISI                                                                                                    |                      |
| Master Data          | «         | "Menjadikan Puskesmas Labuhan Dalam terbaik dilevelnya".                                                                                                    |                      |
| ransaksi             |           | MISI                                                                                                    |                      |
| Transaksi Pembayaran | ¢         | <ul> <li>Menyelenggarakan pelayanan kesehatan yang bermutu, ramah dan profesio</li> <li>Menyelenggarakan pelayanankesehatan secara cepat, tepat dan informative</li> </ul> | onal.                |
| aporan               |           | Menyelenggarakan pelayanan kesehatan yang berorientasi pada perkembar                                                                                                    | ngan teknologi.      |
| Data Laporan         | ·         |                                                                                                    | <b>4</b>             |
|                      | Simpan    |                                                                                                    |                      |

Gambar 4. 9 Data Profil

# b. Hubungi Kami

Pada Halaman ini menampilkan tampilan untuk menambah data dan simpan.

| Puskesmas Labuhan                                                                                        | E (                                                                                                    | ٥   |
|----------------------------------------------------------------------------------------------------|----------------------------------------------------------------------------------------------------|-----|
| admin<br>• Online                                                                                        | Data Menu & Beranda - Data                                                                                                    | mer |
| Menu Utama                                                                                               | Nama Menu : Hitkupoji Kami                                                                                                    |     |
| 🙆 Home                                                                                                   | Taborigi realtit                                                                                                    |     |
| Poli Putkesmas<br>Master Profil <<br>Master Data<br>Master Data <<br>Transaksi<br>Transaksi Pembayaran < | Isi Menu       I       Image: Constraint of the second second sec |     |
| Laporan                                                                                                  | 08217796 3700 +                                                                                                    |     |
| 🛢 Data Laporan                                                                                           | Simpar                                                                                                    |     |

Gambar 4. 10 Hubungi Kami

# c. Kategori

Halaman ini menampilkan tampilan menu tambah data, edit dan delete.

| Puskesmas Labuhan      | ≡                      |                 |    |      |            | ۲                    |
|------------------------|------------------------|-----------------|----|------|------------|----------------------|
| admin<br>• Online      | Data kategori          |                 |    |      |            | 🍰 Beranda > kategori |
| Menu Utama             | + Tambah Data          |                 |    |      |            |                      |
| ℬ Home                 | Show 10 v entri        | es              |    |      | Search:    |                      |
| Profil Puskesmas       | No                     | 💵 Nama Kategori | 11 | Edit | .↓↑ Delete | .↓†                  |
| Master Profil <        | 1.                     | Kesehatan       |    | 8    | 8          |                      |
| Master Data            | 2.                     | Kesehatan       |    | 8    | Ê          |                      |
| Master Data <          | 3.                     | Kesehatan       |    | Ø    | ÷.         |                      |
| Transaksi Pembayaran < | Showing 1 to 3 of 3 er | tries           |    |      |            | Previous 1 Next      |
| Laporan                | <.                     |                 |    |      |            | •                    |
| 🛢 Data Laporan 🧹       |                        |                 |    |      |            |                      |
|                        |                        |                 |    |      |            |                      |
|                        |                        |                 |    |      |            |                      |
|                        |                        |                 |    |      |            |                      |

Gambar 4. 11 Kategori

### d. Data Artikel Terbit

Halaman data artikel terbit menampilkan menu tambah data, judul, kategori, tanggal, slider, gambar, status, edit, dan delete,

| Puskesmas Labuhan        | ≡       |                                                                 |    |             |                        |     |          |           |          |         | ۲         |  |  |
|--------------------------|---------|-----------------------------------------------------------------|----|-------------|------------------------|-----|----------|-----------|----------|---------|-----------|--|--|
| e Online                 | Data a  | Data artikel kesehatan & Beranda - Data artike                  |    |             |                        |     |          |           |          |         |           |  |  |
| Menu Utama               | + Tamb  | + Tambah Data                                                   |    |             |                        |     |          |           |          |         |           |  |  |
| n Home                   | Show 1  | 0 v entries                                                     |    |             |                        |     |          |           | Search:  |         |           |  |  |
| Profil Puskesmas         | No 斗    | Judul                                                           | ļ† | Kategori ↓† | Tanggal                | .↓↑ | Slider 🕼 | Gambar ↓† | Status 🕼 | Edit ↓↑ | Delete 11 |  |  |
| Master Profil <          | 1       | 5 Tanaman ini ampuh digunakan sebagai<br>obat penyakit jantung  |    | Kesehatan   | 03-09-2019<br>21:46:23 |     | Y        |           | Share    | 8       | Û         |  |  |
| S Master Data <          | 2       | 5 Sayuran dengan Kandungan Gula<br>Tertinggi, Batasi Asupannya  |    | Kesehatan   | 03-09-2019<br>11:53:06 |     | Y        |           | Share    | Ø       | 8         |  |  |
| S Transaksi Pembayaran < | 3       | Gejala Kanker Kulit, Penyebab dan Cara<br>Mengatasinya          |    | Kesehatan   | 03-08-2019<br>10:07:25 |     | Y        | Te        | Share    | Ø       | Û         |  |  |
| Laporan                  | 4       | Jangan Bohong Tentang 11 Kondisi<br>Kesehatan Ini Saat Check Up |    | Kesehatan   | 03-08-2019<br>10:04:58 |     | Y        | 1.4       | Share    | ľ       | Ê         |  |  |
| 😸 Data Laporan 🤇 🤇       | Showing | Showing 1 to 4 of 4 entries                                     |    |             |                        |     |          |           |          |         | 1 Next    |  |  |
|                          |         |                                                                 |    |             |                        |     |          |           |          |         | ,         |  |  |
|                          |         |                                                                 |    |             |                        |     |          |           |          |         |           |  |  |

Gambar 4. 12 Data Artikel Terbit

### e. Data Poli

Halaman Data Poli menampilkan tampilan untuk menambah poli, mengedit, dan menghapus.

| Puskesmas Labuha       | n | ≡              |              |      |     |           |    |            | ۹                |
|------------------------|---|----------------|--------------|------|-----|-----------|----|------------|------------------|
| admin<br>• Online      |   | Data poli      |              |      |     |           |    |            | 🍘 Beranda > poli |
| Menu Utama             |   | + Tambah Da    | ta           |      |     |           |    |            |                  |
| 🍰 Home                 |   | Show 10 V      | entries      |      |     |           |    | Search:    |                  |
| Profil Puskesmas       |   | No.            | Ļ≞           | Kode | .↓† | Nama Poli | ļ† | Aksi       | ļţ               |
| Master Profil          | < | 1              |              | PU   |     | POLIUMUM  |    | Edit Hapus |                  |
| Master Data            | ¢ | 2              |              | PG   |     | POLI GIGI |    | Edit Hapus |                  |
| Transaksi              |   | 3              |              | РК   |     | POLI KIA  |    | Edit Hapus |                  |
| 🛢 Transaksi Pembayaran | < | 4              |              | PM   |     | POLI MTBS |    | Edit Hapus |                  |
| Laporan                |   | 5              |              | КВ   |     | Poli KB   |    | Edit Hapus |                  |
| 🛢 Data Laporan         | ¢ | Showing 1 to 5 | of 5 entries |      |     |           |    | Previou    | is 1 Next        |
|                        |   | (              |              |      |     |           |    |            | •                |
|                        |   |                |              |      |     |           |    |            |                  |
|                        |   |                |              |      |     |           |    |            |                  |

Gambar 4. 13 Data Poli

#### f. Data Pasien

Halaman ini menampilkan menu tampilan untuk tambah data, kode pasien, NIK, nama, No.Bpjs, tanggal nama, jenis kelamin, nomer telpon, aksi, edit dan delete.

| Puskesmas Labuhar    |        |                                  |                                         |                   |                 |                  |               |                |                 | ۲        |
|----------------------|--------|----------------------------------|-----------------------------------------|-------------------|-----------------|------------------|---------------|----------------|-----------------|----------|
| admin<br>• Online    | Data   | pasien                           |                                         |                   |                 |                  |               |                | 🍰 Beranda       | > pasier |
| Menu Utama           | + Ta   | mbah Data                        |                                         |                   |                 |                  |               |                |                 |          |
| & Home               | Show   | 10 v entries                     | di.                                     |                   |                 |                  |               | Search:        |                 |          |
| Profil Puskesmas     | K No.  | L≟ Kd. ↓†<br>Pasien              | NIK                                     | )<br>Nama         | No BPJS         | Tgl. ↓†<br>Lahir | L†<br>Kelamin | ↓†<br>No. Telp | Aksi            | ļţ       |
| Master Data          | 1      | PSN0004                          | 1234567898976567                        | doni              | 1234567876543   | 2008-05-28       | Laki-laki     | 081245678890   | C Edit<br>Hapus |          |
| Transaksi            | 2      | PSN0003                          | 1234567898976567                        | vira              | 1234567898765   | 1990-01-01       | Perempuan     | 081245678890   | C Edit          |          |
| Transaksi Pembayaran | ¢      |                                  |                                         |                   |                 |                  |               |                | Hapus           |          |
| Eaporan              | 3<br>( | PSN0002                          | 222222222222222222222222222222222222222 | Afriyansyah       | 333333333333333 | 1998-11-11       | Laki-laki     | 083237263726   | C Edit<br>Hapus |          |
|                      | 4      | PSN0001                          | 1871110604960004                        | Bobby<br>Herwanto | 0001325948826   | 1996-04-06       | Laki-laki     | 082282354050   | C Edit<br>Hapus |          |
|                      | Showi  | ng 1 to <mark>4 of 4</mark> entr | es                                      |                   |                 |                  |               | Prev           | vious 1         | Next     |

Gambar 4. 14 Data Pasien

#### g. Data Dokter

Halaman Data Doter menampilkan menu tampilan Id unit medis, nama medis, username, spesialis, alamat, no.telpon, aksi, edit, delete.

| Puskesmas Labuhan      | • |           |                      |                         |          |           |                                                                   |               |                 |
|------------------------|---|-----------|----------------------|-------------------------|----------|-----------|-------------------------------------------------------------------|---------------|-----------------|
| admin<br>• Drive       |   | Data d    | okter                |                         |          |           |                                                                   |               |                 |
| nu Uteme               |   | Temb      | sh dokter            |                         |          |           |                                                                   |               |                 |
| ) Home                 |   | Show 10   | ✓ entries            |                         |          |           |                                                                   | Search:       |                 |
| fil Puskesmes          |   |           |                      |                         |          |           |                                                                   |               |                 |
| Naster Profil <        |   | No.       | ID. Unit []<br>Medis | Nama Unit Medis         | Username | Spesialis | Alamat                                                            | No. Telp      | Aksi            |
| isater Deta            |   | 1         | DOK0005              | dr. M. Iqbəl            | iqbal    | POLIUMUM  | JI. Lintas                                                        | 082367887162  | Edit Hepus      |
| 🛿 NasterDeta 🧹         |   |           |                      |                         |          |           | Kecamatan<br>Sekincau                                             |               |                 |
| Transaksi Pembayaran 🧠 |   |           |                      |                         |          |           | Lampung<br>Barat                                                  |               |                 |
| 191                    |   | 2         | DOK0007              | drg. depi anggraini     | depi     | POLI GIGI | JL Giham                                                          | 081289892323  | Edit Hepus      |
| Data Laporan           |   |           |                      |                         |          |           | raya, No. 65,<br>Kec.<br>Sekincau,<br>Kab. Lampun                 |               |                 |
|                        |   | 3         | DOKE006              | dr. Nina Herlina, Sp.A. | nina     | POLIKIA   | Jl. Tiga jaya,<br>kac.<br>Sekincau,<br>Kab.<br>Lampung<br>Barat   | 0813890909983 | Edit Hepus      |
|                        |   | 4         | DOKSOOB              | dr. ranto               | ranto    | POLINTES  | Jl.<br>Pampangan,<br>Giham Lunik,<br>Kec.<br>Sekincau,<br>Kab. La | 089776361223  | Edit Mepus      |
|                        |   | 5         | DOK0009              | dorika                  | rika     | Poli KB   | jl.soekarno                                                       | 08127-0931026 | Edit Hopus      |
|                        |   | Shawing 1 | to 5 of 5 entries    |                         |          |           |                                                                   |               | Previous 1 Next |

Gambar 4. 15 Data Dokter

#### h. Data Obat

Pada halaman ini menampilkan menu tampilan tambah data, kode obat, jenis obat, nama obat, kadaluarsa, aksi, edit dan hapus.

| Puskesmas Labuhan     |                   |           |          |            |        |                   |            | ۲             |
|-----------------------|-------------------|-----------|----------|------------|--------|-------------------|------------|---------------|
| elein<br>+ bin        | Data obat         |           |          |            |        |                   |            | B been of the |
| B Fent                | Des g y artis     |           |          |            |        |                   | Sauch:     | _             |
| hull halama           | No. []            | Kode Obat | 11 Jenis | Nama Obat  | Harga  | 11 Kedeluerse     | 11 Alui    |               |
| a marries t           | 1                 | 051       | Tablet   | Salbutamol | 60,000 | 04 Agustus 2023   | tal Pages  |               |
| 🛢 Hayler Data 🔹 v     | 2                 | 052       | Tablet   | Sertaline  | 80,000 | 04 November 2024  | Edd. Hepen |               |
| Terata                | 3                 | 053       | Kapsul   | Tacrolinus | 45,000 | 04 September 2024 | tak Nepa   |               |
| E Transfor Honogram ( | Shoung is Jolanti | 8         |          |            |        |                   | (Au        |               |

Gambar 4. 16 Data Obat

#### i. Data User

Pada halaman ini menampilkan menu tambah data, user, level, aksi, edit dan hapus.

| Puskesmas Labuhan        | =             |           |          |            | ۲                    |
|--------------------------|---------------|-----------|----------|------------|----------------------|
| 0 atrin<br>• triu        | Data User     |           |          |            | 🚯 Bennis - Detailler |
| Heru Utama               | + Tambah Data |           |          |            |                      |
| di Home                  | No.           | lisername | Level    | đeri       |                      |
| PoliPalana               | 1             | pimpinan  | pimpinan | efit Napus |                      |
| Wealter Deta             | 2             | fitri     | pimpinan | edit Papus |                      |
| E MasterDeta <           | 3             | apotek    | apotekar | edit Mapus |                      |
| 🛢 Transaksi Pembayaran 🤇 |               |           |          |            |                      |
| Laporan                  |               |           |          |            |                      |
| 🛢 Data Laporan 🤇         |               |           |          |            |                      |
|                          |               |           |          |            |                      |
|                          |               |           |          |            |                      |
|                          |               |           |          |            |                      |
|                          |               |           |          |            |                      |
|                          |               |           |          |            |                      |
|                          |               |           |          |            |                      |
|                          |               |           |          |            |                      |
|                          |               |           |          |            |                      |
|                          |               |           |          |            |                      |
|                          |               |           |          |            |                      |

Gambar 4. 17 Data User

### j. Data Perawat

Halaman ini menampilkan menu tambah data, kode pegawai, nama pegawai, bagian, tanggal lahir, alamat no.telpon, aksi, edit dan hapus.

| Puskesmas Labuhan        | ≡       |                     |         |              |            |                                                       |              | ۲                     |
|--------------------------|---------|---------------------|---------|--------------|------------|-------------------------------------------------------|--------------|-----------------------|
| admin<br>• Online        | Data p  | erawat              |         |              |            |                                                       | <b>26</b> Bi | eranda 🗁 Data perawat |
| Menu Utama               | + Tamb  | ah Data             |         |              |            |                                                       |              |                       |
| £8 Home                  | Show 1  | 0 🗸 entries         |         |              |            |                                                       | Search:      |                       |
| Profil Puskesmas         | 14      | Kd. ↓†              | Nama ↓† | .↓†          | Tgl. ↓†    | 11                                                    | J†           | J†                    |
| Master Profil <          | NO.     | Pegawai             | Pegawai | Bagian       | Lanir      | Alamat                                                | NO. IEID     | AKSI                  |
| Master Data              | 1       | PGW0002             | rina    | POLI<br>UMUM | 1994-10-09 | Jl. Gatot Subroto, No 21, Kec. Balik<br>Bukit, Liwa,  | 087765434567 | edit  <br>Hapus       |
| Transaksi                | 2       | PGW0003             | Vina    | POLI GIGI    | 1992-07-09 | Jl. Pangeran Diponegoro, No 23, Kec.<br>Way Mengaku,  | 089723455678 | edit  <br>Hapus       |
| 🥃 Transaksi Pembayaran 🤇 | 3       | PGW0004             | Meri    | POLI KIA     | 1997-05-09 | Jl. Patimura, No. 10, Kec. Way<br>Mengaku, Liwa, Lamp | 085765457898 | edit  <br>Hapus       |
| 🛢 Data Laporan 🧹         | 4       | PGW0005             | Rica    | POLI MTBS    | 1995-09-09 | Jl. Lintas Liwa, Giham Balak, Kec,<br>Sekincau, Kab.  |              | edit  <br>Hapus       |
|                          | Showing | 1 to 4 of 4 entries |         |              |            |                                                       | Previo       | ous 1 Next            |

Gambar 4. 18 Data Perawat

k. Data Jadwal Praktik Dokter

Halaman ini menampilkan menu tambah data, nama dokter, keadaan, hari, jam, poli, delete.

| Puskesmas Labuhan        | ≡              |                                                    |    |           |        |          |           |       |        | 0    |
|--------------------------|----------------|----------------------------------------------------|----|-----------|--------|----------|-----------|-------|--------|------|
| e Online                 | Data Jadv      | Data Jadwal Praktik Dokter & Beranda - Data Jadwal |    |           |        |          |           |       |        |      |
| Menu Utama               | + Tambah Dat   | + Tambah Data                                      |    |           |        |          |           |       |        |      |
| A Home                   | Show 10 🗸      | entries                                            |    |           |        |          | Search:   |       |        |      |
| Profil Puskesmas         | No 斗           | Nama Dokter                                        | 11 | Keadaan 🕼 | Hari 🛛 | † Jam .↓ | Poli      | J† 0  | Delete | ļţ   |
| Master Profil <          | 1              | dr.rika                                            |    | Pagi      | Senin  | 09.00    | Poli KB   |       | Û      |      |
| Master Data              | 2              | dr. ranto                                          |    | Pagi      | Kamis  | 09:00    | POLI MTBS |       | 8      |      |
| Master Data <            | 3              | dr. Nina Herlina, Sp.A                             |    | Pagi      | Rabu   | 08:00    | POLI KIA  |       | ŝ      |      |
| S Transaksi Pembayaran ( | 4              | drg. depi anggraini                                |    | Siang     | Selasa | 11:00    | POLI GIGI |       | ŧ      |      |
| Laporan                  | 5              | dr. M. Iqbal                                       |    | Pagi      | Senin  | 08:00    | POLI UMUM |       | Û      |      |
| 🛢 Data Laporan <         | Showing 1 to 5 | of 5 entries                                       |    |           |        |          |           | Previ | ious 1 | Next |
|                          | •              |                                                    |    |           |        |          |           |       |        | •    |
|                          |                |                                                    |    |           |        |          |           |       |        |      |
|                          |                |                                                    |    |           |        |          |           |       |        |      |

Gambar 4. 19 Data Jadwal Praktik Dokter

# 1. Data Kunjungan

Halaman ini menampilkan menu tampilan data kunjungan pasien.

| Puskesmas Labuhan                 |            |                     |                        |                    |             |                   |                   |                    |       |                       | (                         | ) |
|-----------------------------------|------------|---------------------|------------------------|--------------------|-------------|-------------------|-------------------|--------------------|-------|-----------------------|---------------------------|---|
| admin<br>• Online                 | Data k     | unjungan            |                        |                    |             |                   |                   |                    |       | 🏚 Beranda 🕗 kunjungan |                           |   |
| Menu Utama                        | -Filter be | rdasarkan Poli-     | *                      | mm/dd/yyyy         |             |                   | Filter            |                    |       |                       |                           |   |
| 🍰 Home                            | Show 1     | 0 ✓ entries         |                        |                    |             |                   |                   |                    | Searc | h:                    |                           | 1 |
| Profil Puskesmas  Master Profil   | ↓≞<br>No.  | ↓†<br>No. Reg       | Tgl. <b>↓</b> †<br>Reg | Tgl. ↓↑<br>Berobat | ↓↑<br>Jenis | Unit ↓↑<br>Tujuan | Nama ↓†<br>Pasien | Jns. ↓†<br>Kelamin | Jenis | ↓†<br>Detail          | Nomor <b>↓</b> ↑<br>Kartu | I |
| Master Data                       | 1          | PU202108280004      | 2021-<br>08-28         | 2021-09-06         | Online      | POLI<br>UMUM      | doni              | Laki-laki          | UMUM  | Berbayar              |                           |   |
| S Master Data <                   | 2          | PU202108280003      | 2021-<br>08-28         | 2021-08-30         | Offline     | POLI<br>UMUM      | vira              | Perempuan          | UMUM  | P2KM                  |                           |   |
| Transaksi Pembayaran <<br>Lanoran | 3          | PU202108280002      | 2021-<br>08-28         | 2021-08-30         | Offline     | POLI<br>UMUM      | Afriyansyah       | Laki-laki          | UMUM  | Berbayar              |                           |   |
| 🛢 Data Laporan 🧹                  | 4          | PU202108250001      | 2021-<br>08-25         | 2021-08-30         | Online      | Poli<br>Umum      | Bobby<br>Herwanto | Laki-laki          | UMUM  | Berbayar              |                           |   |
|                                   | 5          | KB202108280001      | 2021-<br>08-28         | 2021-08-30         | Offline     | Poli KB           | vira              | Perempuan          | UMUM  | Berbayar              |                           |   |
|                                   | Showing 1  | I to 5 of 5 entries |                        |                    |             |                   |                   |                    |       | Previous              | i Next                    |   |

Gambar 4. 20 Data Kunjungan

m. Data Transaksi

Pada halaman ini data transaksi menampilkan menu tampilan input data pasien yang akan membayar.

| Puskesmas Labuhan        |           |                         |                           |                 |            |                       |          | 0                   |  |  |  |  |
|--------------------------|-----------|-------------------------|---------------------------|-----------------|------------|-----------------------|----------|---------------------|--|--|--|--|
| admin<br>• Online        | Data tra  | ansaksi                 |                           |                 |            |                       |          | 🚯 Beranda > transal |  |  |  |  |
| Menu Utama               | Show 10   | huy 11 y entries Search |                           |                 |            |                       |          |                     |  |  |  |  |
| a Home                   | No. 15    | Marta It                | Terroral Datase Martin 18 | Norra Datata It | D'anna là  | Matana It             | Deres 18 | Transition 11       |  |  |  |  |
| Profil Puskesmas         | NO. 11    | Kode 1                  | langgal Rekam Medis       | Nama Dokter     | Diagnosa 🕸 | Keterangan 4          | kesep ↓  | Iransaksi 🐙         |  |  |  |  |
| Master Profil <          | 1.        | RM-0003                 | 2021-08-28                | dr.rika         | Mual       | kb                    | ۲        | 🔒 Lunas             |  |  |  |  |
| Master Data              | 2.        | RM-0002                 | 2021-08-28                | dr. M. Iqbal    | Mual       | isoma                 | ۲        | 🔒 Lunas             |  |  |  |  |
| Saster Data <            | 3.        | RM-0001                 | 2021-08-25                | dr. M. Iqbal    | mual       | Penanaman Modal Usaha | ۲        | 🔒 Lunas             |  |  |  |  |
| Transaksi                | Showing 1 | to 3 of 3 entrie        | es                        |                 |            |                       | Previ    | ious 1 Next         |  |  |  |  |
| 🛢 Transaksi Pembayaran 🤇 | 4         |                         |                           |                 |            |                       |          | •                   |  |  |  |  |
| Laporan                  |           |                         |                           |                 |            |                       |          |                     |  |  |  |  |
| 🛢 Data Laporan 🧹         |           |                         |                           |                 |            |                       |          |                     |  |  |  |  |
|                          |           |                         |                           |                 |            |                       |          |                     |  |  |  |  |
|                          |           |                         |                           |                 |            |                       |          |                     |  |  |  |  |
|                          |           |                         |                           |                 |            |                       |          |                     |  |  |  |  |

Gambar 4. 21 data Transaksi

n. Grafik Kunjungan

Pada halaman ini grafik kunjungan menampilkan menu tampilan pasien yang periksa setiap harinya.

| Puskesmas Labuhan        | ≡                            |             | ۲            |
|--------------------------|------------------------------|-------------|--------------|
| admin<br>• Online        | Grafik Kunjungan             | 🏟 Beranda > | Data artikel |
| Menu Utama               |                              |             | _            |
| 🍰 Home                   | Grafik Kunjungan Rumah Sakit |             |              |
| Profil Puskesmas         |                              |             |              |
| S Master Profil <        | 4                            |             |              |
| Master Data              | 2 c 2                        |             |              |
| 🛢 Master Data <          |                              |             |              |
| Transaksi                |                              |             |              |
| 🛢 Transaksi Pembayaran 🤇 | 1                            |             |              |
| Laporan                  |                              |             |              |
| 🛢 Data Laporan 🤇         | Nama HOLI                    |             |              |
|                          |                              | Highch      | harts.com    |
|                          |                              |             |              |
|                          |                              |             |              |
|                          |                              |             |              |

Gambar 4. 22 Grafik Kunjungan

o. Laporan Kunjungan

Pada halaman ini laporan kunjungan menampilkan menu laporan pasien yang akan dicetak oleh admin.

| Puskesmas Labuhan        | =                        |   |              | ۲                        |
|--------------------------|--------------------------|---|--------------|--------------------------|
| admin<br>• Online        | Laporan Kunjungan Pasien |   |              | 🍪 Beranda > Data laporan |
| Menu Utama               | Poli                     | : | -Semua POLI- | ~                        |
| Home                     | Dari Tanggal             |   | mm/dd/yyyy   |                          |
| S Master Profil <        | Sampai Tanggal           |   | mm/dd/yyyy   | ۵                        |
| Master Data              | CETAK                    |   |              |                          |
| S Master Data <          |                          |   |              |                          |
| 🛢 Transaksi Pembayaran 🤇 |                          |   |              |                          |
| Laporan                  |                          |   |              |                          |
| 🛢 Data Laporan 🤇         |                          |   |              |                          |
|                          |                          |   |              |                          |
|                          |                          |   |              |                          |

Gambar 4. 23 Laporan Kunjungan

# 9. Halaman Data Dokter

Pada halaman ini menampilkan menu utama home, master data yang berupa data kunjungan, pesan pasien.

| Puskesmas Labuhan  | =         | ۲                  |
|--------------------|-----------|--------------------|
| Fika<br>• Online   | Dashboard | 🏚 Home 🕞 Dashboard |
| Menu Ulama         |           |                    |
| A Home             |           |                    |
| Master Data        |           |                    |
| Se Master Data 🗸 🗸 |           |                    |
| 🕼 Data Kunjungan   |           |                    |
| 9 Pesan Pasien     |           |                    |
|                    |           |                    |
|                    |           |                    |

Gambar 4. 24 Halaman Data Dokter

### 10. Halaman Data Perawat

Halaman data perawat menampilkan menu utama home, data laporan yang berupa grafik kunjungan dan laporan kunjungan.

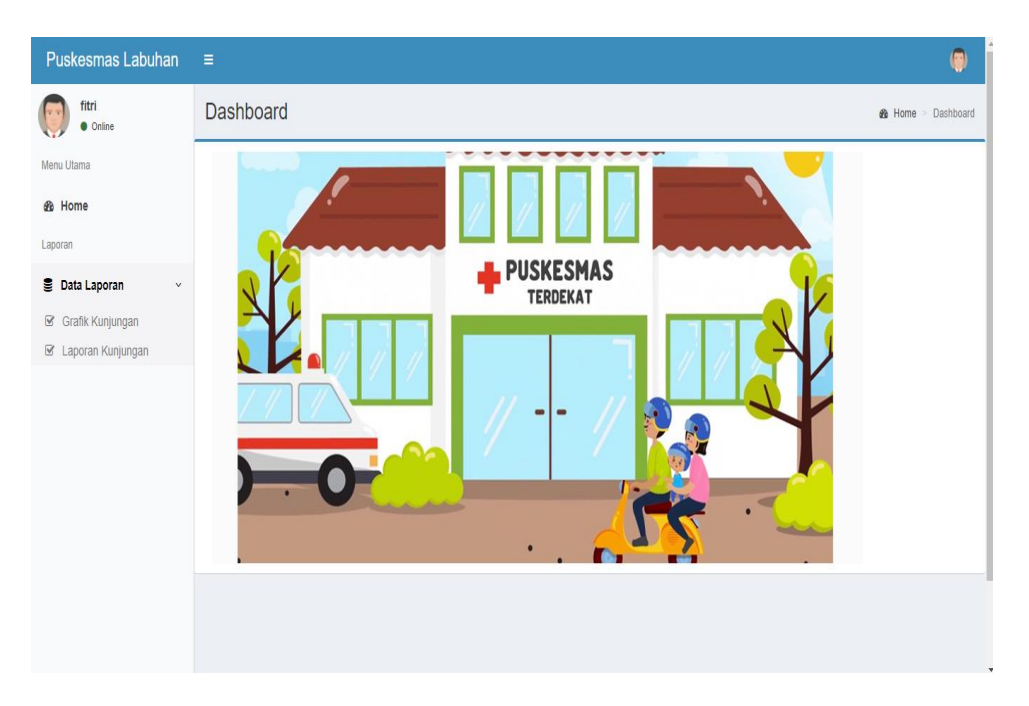

Gambar 4. 25 Halaman Data Perawat

# 11. Halaman Data Apoteker

Halaman data apoteker menampilkan menu utama home, master data yang berupa data obat dan data resep.

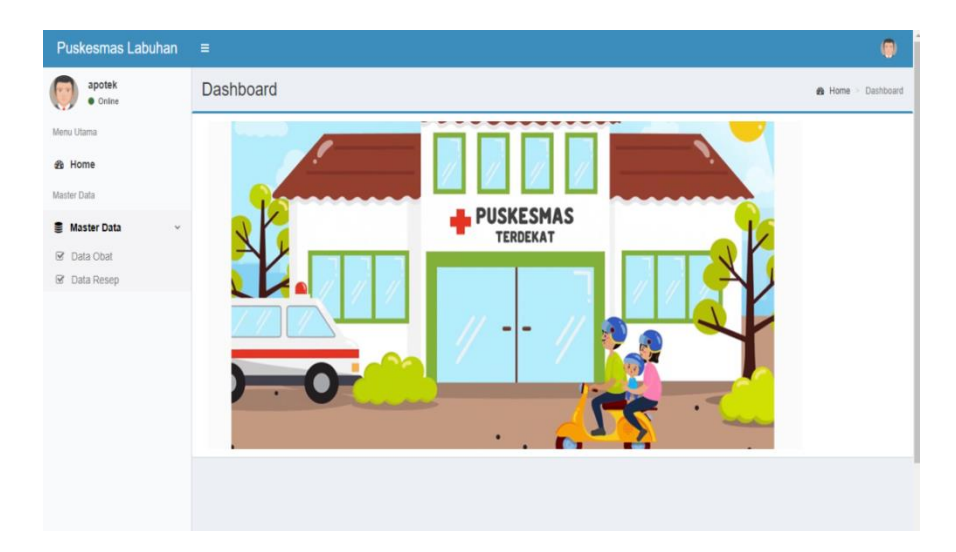

Gambar 4. 26 Halaman Data Apoteker

### 12. Halaman Data Pemimpin

Pada halaman data pemimpin menampilkan tambpilan menu utama home, data laporan yang berupa grafik kunjungan dan laporan kunjungan.

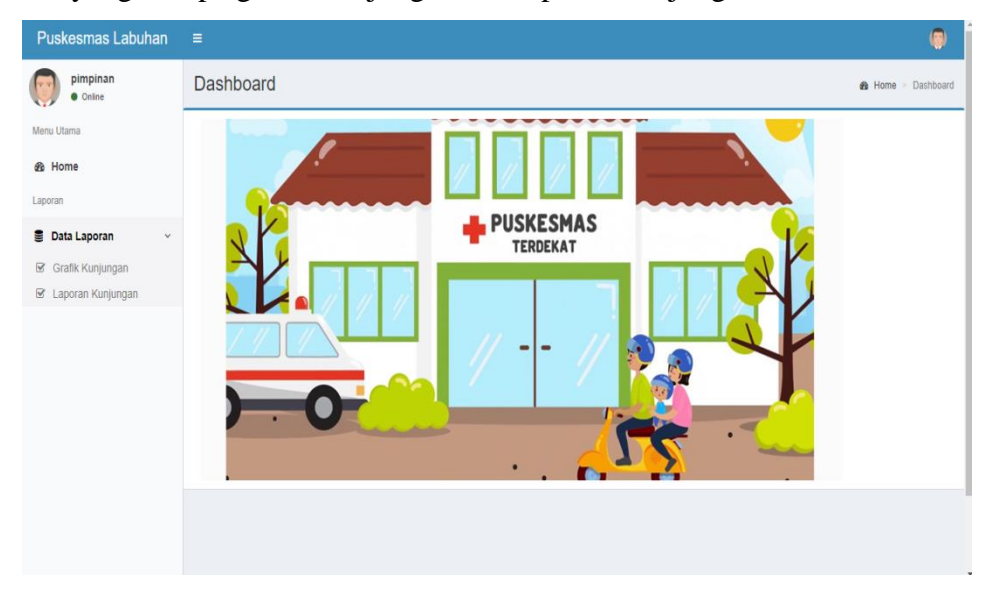

Gambar 4. 27 Halaman Data Pemimpin